## **Introduction to Degree Works**

After logging into Degree Works, Students and Advisors will be presented with the student's Academic Audit.

The student's academic audit is the default view in Degree Works. This will display completed requirements in green and remaining degree requirements in red, and also includes exceptions and advising notes.

The top of the audit contains the student context information, which includes the student's V#, name, and degree. It also includes the last date an audit was generated and last Banner refresh.

| Data refreshed 5/14/2020 1:52 PM 🕄                     |  |
|--------------------------------------------------------|--|
|                                                        |  |
| Student ID Name Student, Ram Degree Master of Teaching |  |

Students pursuing more than one major within the same degree, for example, BA in History and BA in English, will see requirements for both programs appearing on one page in the same audit.

Students pursuing more than one major with different degrees, for example, BS in Chemistry and BFA in Dance and Choreography, will see requirements for the programs displaying on separate audits. Each audit can be accessed through the dropdown in the degree field at the top of the audit in the student context area.

| Student ID      | × Name<br>Student, Ram | Master of Teaching  |
|-----------------|------------------------|---------------------|
| Advanced search |                        | Bachelor of Science |

Below the student context area is the header. The header contains additional student information: the student's major, concentration if applicable, cumulative GPA, academic standing, matriculation term, and effective catalog. The effective catalogs entry identifies the set of requirements the student is following as outlined in the associated bulletin. Please note, if the student is pursuing two programs, the information for both will be displayed regardless of the degree you have selected. It will identify the program and the relevant matriculation term and effective catalog term.

| Student ID         | ;                        | × Student,      | Ram                  | Bachelor of S                   | Science              | ~ |
|--------------------|--------------------------|-----------------|----------------------|---------------------------------|----------------------|---|
| Advanced search    |                          |                 |                      |                                 |                      |   |
| Advanced Scaren    |                          |                 |                      |                                 |                      |   |
| evel Undergraduate | Classification Sophomore | Major Sociology | Program Sociology-BS | College Humanities and Sciences | Cumulative GPA 3.463 |   |

Below the student context area are options you have to view the audit. You can view a what if scenario, as well as Athletic Eligibility.

The bar below displays the student's GPA, and allows you to select whether you would like to leave in-progress and pre-registered courses on the worksheet (recommended).

| cademic What-If Financial Aid | d Athletic Eligibility                  | View historic audit                                   |
|-------------------------------|-----------------------------------------|-------------------------------------------------------|
| Format<br>Student View        | Degree progress<br>Overall GPA<br>4 000 | ✓ In-progress classes ✓ Preregistered classes Process |

The remainder of the audit is organized by sections of requirements referred to as "blocks". Block title, effective bulletin, credits required, and credits applied may be displayed in the header of each block.

Please note, you can collapse any block by clicking the <sup>A</sup> symbol that can be found on the right of the block.

University Core INCOMPLETE ~ Catalog year: 2018-2019 GPA: 3.700

The first block that's displayed is the Degree block associated with the student's primary program of study. This block contains a rule verifying whether the student's overall GPA meets the requirement for the degree and a summary of the additional blocks found within the audit. The additional block names serve as jump links that allow for quicker navigation to those blocks.

|   | egree: Bachelor of Science<br>dits required: 120 Credits applied: 60 Catalo | INCOMPLETE    | SPA: 3,463                                                                                                    |
|---|-----------------------------------------------------------------------------|---------------|----------------------------------------------------------------------------------------------------|
| 0 | 120 Credits Required for your Degree                                        | Still needed: | A minimum of 120 total credit hours is required for the degree. You currently have 60; you need 60 more.       |
| 0 | 30 Out of Last 45 Credits Required to be Taken at VCU                       |               |                                                                                                    |
| 0 | A Minimum of 30 Credits Must be Completed at VCU                            |               |                                                                                                    |
| 0 | 45 Credits in Upper-Level Coursework is<br>Required                         | Still needed: | A minimum of 45 credit hours in 300- to 500-level courses is required. You currently have 9, you need 36 more. |
| 0 | You Meet the Degree's Minimum GPA<br>Requirement.                           |               |                                                                                                    |
| 0 | University Core Requirements                                                | Still needed: | See University Core section                                                                                    |
| 0 | College of Humanities and Sciences                                          | Still needed: | See College of Humanities and Sciences section                                                                 |
| 0 | Major Requirements                                                          | Still needed: | See Major: Sociology section                                                                                   |
| 0 | Upper-Level Courses                                                         | Still needed: | See Upper-Level Courses section                                                                                |

The next block (for undergraduate students) is the University Core. The courses taken to fulfill the requirement are displayed, as well as grades and credits earned, and the term the course was taken. If the requirement has not been met, then the "Still Needed:" language will detail the courses that can be used to fulfill the requirement.

| ata | log year: 2018-2019 GPA: 3.700    |               |                                    |             |                       |                      | ~ |
|-----|-----------------------------------|---------------|------------------------------------|-------------|-----------------------|----------------------|---|
|     |                                   |               |                                    |             |                       |                      |   |
|     |                                   | Course        | Title                              | Grade       | Credits               | Term                 |   |
| C   | Focused Inquiry I and II          |               |                                    |             |                       |                      |   |
| 3   | Focused Inquiry I                 | UNIV 111      | FOCUSED INQUIRY I                  | A           | з                     | Fall 2011            |   |
| С   | Focused Inquiry II                | Still needed: | 1 Class in UNIV 112 🖻              |             |                       |                      |   |
| 9   | Quantitative Literacy             |               |                                    |             |                       |                      |   |
| 9   | Quantitative Literacy Course      | STAT 210      | BASIC PRACTICE OF STATISTICS       | в           | 3                     | Fall 2011            |   |
| C   | Inquiry and the Craft of Argument | Still needed: | 1 Class in UNIV 200 🖻              |             |                       |                      |   |
| 0   | Humanities/Fine Arts              | WRLD 230      | INTRODUCTION TO WORLD<br>CINEMA    | IP          | (3)                   | Spring 2013          |   |
| 9   | Social/Behavioral Sciences        | PSYC 101      | INTRODUCTION TO PSYCHOLOGY         | A           | 4                     | Fall 2012            |   |
| C   | Natural/Physical Sciences         | Still needed: | 1 Class in BIOL 101 or 103 or CHEM | 1110 or ENV | /S 103 or 201 or FRSC | 202 or INSC 201 🖄 or |   |

Next, undergraduate students will see a College block, which typically only calls in the general education or collateral requirements.

| Catalog year: 2018-2019 GPA: 3.824                      |               |                                                      | ~ |
|---------------------------------------------------------|---------------|------------------------------------------------------|---|
| College of Humanities and Sciences General<br>Education | Still needed: | See General Education: Humanities & Sciences section |   |
| Sociology Collateral Requirements                       |               |                                                      |   |

The following block is the primary Major's General Education block. Per Virginia Commonwealth University's Academic Regulations, a student will only need to satisfy the general education requirements associated with their primary major.

Students will notice that by clicking on a course that is "still needed", they can view the course description, prerequisites, and attributes. Additionally, hovering your cursor over the course will display the course title and credit hours. A clipboard icon with a checkmark next to a course indicates that the course has prerequisites.

| Catalog | year: 2018-2019 GPA: 4.000       |                                          |                                               |                               |                |                      |           |
|---------|----------------------------------|------------------------------------------|-----------------------------------------------|-------------------------------|----------------|----------------------|-----------|
|         |                                  | Course                                   | Title                                         | Grade                         | Credits        | Term                 |           |
| ) Foci  | used Inquiry I and II            |                                          |                                               |                               |                |                      |           |
| 9       | Focused Inquiry I                | UNIV 111                                 | FOCUSED INQUIRY I                             | A                             | 3              | Fall 2011            |           |
| C       | Focused <mark>In</mark> quiry II | Still needed:                            | 1 Class in UNIV 112 🖻                         | /                             |                |                      |           |
| ) Inqu  | uiry and the Craft of Argument   | Still needed:                            | 1 Class in UNIV 200 🖻 🔺                       |                               |                |                      |           |
| 🕑 Mat   | th/Statistics                    | MATH 171                                 | STATISTICAL DECISION MAKING                   | TR                            | 3              | Fall 2010            |           |
|         |                                  | ⊘Human, Social and<br>Political Behavior | PSYC 101                                      | INTRODUCTION<br>TO PSYCHOLOGY | A              | 4                    | Fall 2012 |
| ) Scie  | ence and Technology              | Still needed:                            | 1 Class in BIOL 101 or 103 or CHE<br>PHYS 103 | M 110 or ENVS 103 (           | or 201 or FRSC | 202 or INSC 201 🖄 or |           |
| ) Dive  | erse and Global Communities      | Still needed:                            | 1 Class in AFAM 111 or INTL 101 o<br>GSWS 201 | or 105 or 151 or MAS          | SC 151 or POLI | 105 or RELS 108 or   |           |

## Additional types of blocks will follow, and typically include Collateral, Major, Concentration, and Minor.

| irec | lits required: 33 Credits applied: 0 Catalog                                                                                                    | year: 2018-2019 G                                                       | PA: 0.000                                                                                                    |
|------|----------------------------------------------------------------------------------------------------|-------------------------------------------------------------------------|----------------------------------------------------------------------------------------------------|
| najo | nimum GPA of 2.0 is required for the major. Your<br>onal in the student's major area, regardless of ass<br>or GPA as appropriate. Please contact an adviser v | major GPA is currently<br>igned grade. Courses g<br>vith any questions. | 0.000. The GPA calculation for the major includes all attempts in courses that are designated as required c<br>raded F or with a repeat code of A will not physically slot in these requirements but will apply toward the |
| 0    | Minimum of 33 Credits Required in Major                                                                                                    | Still needed:                                                           | A minimum of 33 credits in the major are required. You have 0 credits; you need 33 more.                                                                                                    |
| 0    | Major GPA of 2.0 required                                                                                                    | Still needed:                                                           | Minimum GPA unsatisfied                                                                                                    |
| 0    | Introduction to Sociology                                                                                                    | Still needed:                                                           | 1 Class in SOCY 101                                                                                                    |
| 0    | Foundations of Theory                                                                                                    | Still needed:                                                           | 1 Class in SOCY 202 🖻                                                                                                    |
| 0    | Research Methods in the Social Sciences                                                                                                    | Still needed:                                                           | 1 Class in SOCY 320 🖻                                                                                                    |
| 0    | Contemporary Theory                                                                                                    | Still needed:                                                           | 1 Class in SOCY 402 🖻                                                                                                    |
| C    | University Core Capstone (Tier III)                                                                                                    | S <mark>till needed:</mark>                                             | 1 Class in SOCY 406 🖻                                                                                                    |
| 0    | 300- to 400-Level Sociology Courses                                                                                                    | Still needed:                                                           | Complete 15 additional credit hours of a 300- to 400-level SOCY course.                                                                                                    |
| С    | 300- to 400-Level Sociology or Approved Social<br>Science Course                                                                                              | Still needed:                                                           | 3 Credits in SOCS 3@ or 4@ or SOCY 3@ or 4@                                                                                                    |
| 3    | Additional Passed Courses Applying Toward                                                                                                    |                                                                         |                                                                                                    |

Requirements satisfied by transfer work will display the VCU equivalent course number and the grade TR.

|  | ⊘ Math/Statistics | MATH 171 | STATISTICAL DECISION MAKING | TR | 3 | Fall 2010 |
|--|-------------------|----------|-----------------------------|----|---|-----------|
|--|-------------------|----------|-----------------------------|----|---|-----------|

Substitutions and waivers are identified as "exceptions" in Degree Works. Any course requirements satisfied through a substitution/waiver will be immediately followed by limited description of the exception. A summary of all exceptions is displayed in the Exceptions block, which appears near the bottom of the audit.

| Science and Technology | BIOL 218      | CELL BIOLOG     | SY             | В           | 3        | Fall 2012                  |
|------------------------|---------------|-----------------|----------------|-------------|----------|----------------------------|
|                        | Exception by: | Smith, Ashley R | On: 05/21/2020 | Also Allow: | BIOL 218 | 3 for Science & Technology |

The next blocks are the Upper-Level Courses and Open Electives blocks. Open Electives are courses that did not apply to any other requirement in the audit.

| nmet conditions for this set                                    | of requirements:                                                 | Minimum Cre   | dits unsatisfied                                |                      |                     |                                    |
|-----------------------------------------------------------------|------------------------------------------------------------------|---------------|-------------------------------------------------|----------------------|---------------------|------------------------------------|
|                                                                 |                                                                  | Course        | Title                                           | Grade                | Credits             | Term                               |
| 45 Credits in Coursewor<br>Higher is Required                   | k at the 300-Level or                                            | Still needed: | A minimum of 45 credits at th and need 36 more. | e 300-level or highe | r is required for t | the degree. You currently ha       |
| ) Upper-Level Credit Requi                                      | rement                                                           | BIOL 303      | BACTERIOLOGY                                    | IP                   | (3)                 | Spring 2013                        |
|                                                                 |                                                                  | BIOL 310      | GENETICS                                        | IP                   | (3)                 | Spring 2013                        |
|                                                                 |                                                                  | CHEM 301      | ORGANIC CHEMISTRY I                             | IP                   | (3)                 | Spring 2013                        |
|                                                                 |                                                                  | Still needed: | Complete 36 additional credit                   | hours in 300- to 50  | 0- level courses o  | r the equivalent to complete       |
|                                                                 |                                                                  |               | the 45 upper- level credits rec                 | ullement for a bac   | nelor's degree.     |                                    |
| Inen Electives                                                  |                                                                  |               | are 43 opper never diedds red                   | uirentencitor a bac  | ielor's degree.     |                                    |
| Open Electives<br>redits applied: 25 Classes                    | applied: 11                                                      |               | une 43 opper-rever d'edits rec                  |                      | neior's degree.     |                                    |
| Dpen Electives<br>redits applied: 25 Classes<br>ourse           | applied: 11<br>Title                                             |               | Grade                                           | Cred                 | its                 | Term                               |
| Dpen Electives<br>redits applied: 25 Classes<br>ourse           | applied: 11<br>Title<br>GENERAL BIOLOGY II                       |               | Grade                                           | Cred                 | its                 | Term<br>Summer 1997                |
| Dpen Electives<br>redits applied: 25 Classes<br>ourse<br>10 110 | applied: 11<br>Title<br>GENERAL BIOLOGY II<br>GENERAL BIOLOGY LA | вш            | Grade<br>B                                      | Cred                 | its                 | Term<br>Summer 1997<br>Summer 1997 |

Based on an individual student's academic record, an Insufficient or Repeat block may appear displaying courses graded as **F**, **W**, **NC** or courses for which the grade exclusion policy has been applied, with grades of **DN** or **FN**. Courses marked with an "A" repeat code on the eServices academic transcript will also slot here, and cannot apply toward requirements on the audit.. This block would appear below the Open Electives block.

The next section is the In-Progress block, which summarizes any current course registration. This may include courses currently being taken in addition to registered courses for future semesters.

| In-progress<br>Credits applied: 13 | Classes applied: 5   |       |         |             | ^ |
|------------------------------------|----------------------|-------|---------|-------------|---|
| Course                             | Title                | Grade | Credits | Term        |   |
| BIOL 101                           | BIOLOGICAL CONCEPTS  | IP    | (3)     | Spring 2020 |   |
| MASC 151                           | GLOBAL COMMUNICATION | IP    | (3)     | Spring 2020 |   |

A Not Counted block might appear after the In-Progress block. In this block you will see courses identified as duplicate credit though taken under a different subject and/or number, for example STAT 208, 210, 212, 312 or MGMT 301. For graduate students, any courses taken prior to the program's Matriculation Term or taken as undergraduate coursework will slot here.

| Not Counted<br>Credits applied: 60 Classes applied: 23 |                    |                                      |       |         |             | ^ |
|--------------------------------------------------------|--------------------|--------------------------------------|-------|---------|-------------|---|
| Course                                                 | Title              | Reason                               | Grade | Credits | Term        |   |
| BIO 110                                                | GENERAL BIOLOGY II | Max of zero classes/credits exceeded | в     | з       | Summer 1997 |   |

The Exception block displays a summary of substitutions and waivers that appear throughout the audit.

Students will need to contact their academic or program advisor in regards to questions about substitutions or waivers. Advisors will be able to contact their Assistant or Associate Dean regarding their respective unit's exception practices and policies.

Lastly, any advising notes on the student record in Degree Works will be displayed.

| lotes  |                                        |            | ,               |
|--------|----------------------------------------|------------|-----------------|
| Status | Description                            | Created on | Created by      |
|        | Thanks for reading through this guide! | 05/21/2020 | Smith, Ashley R |

A legend defining the codes and symbols used throughout the audit is available at the very bottom of the audit.

| Legend     |                |                                         |                               |                |                     |
|------------|----------------|-----------------------------------------|-------------------------------|----------------|---------------------|
| ⊘ Complete | O Not complete | Complete except for classes in-progress | Nearly complete - see advisor | 😨 Prerequisite | @ Any course number |
|            |                |                                         |                               |                |                     |

There are some additional features available to students in Degree Works

Two audit types are available in the "Format" dropdown box near the top of the screen. To see these different audit formats, choose an option and press the view button.

As a reminder, the Student View is the default view and displays both completed and remaining degree requirements, with exceptions and advising notes. The Registration Checklist displays only unfulfilled requirements, without exceptions or advising notes.

| Academic          | What-If | Financial Aid |  |  |
|-------------------|---------|---------------|--|--|
| Format<br>Student | View    | ~             |  |  |
|                   |         |               |  |  |

A less detailed version of the student's academic history is accessible via the Class History link that can be accessed by clicking on the vertical ellipses at the top of your screen. Additionally, the link to the GPA calculator can also be found here.

| Audits                             |           | 8 9 :          |
|------------------------------------|-----------|----------------|
| Data refreshed 5/14/2020 1:52 PM 🖯 |           | GPA Calculator |
| Student ID                         | ne Degree | Class History  |

At the very top of the Degree Works window, you will find a Links option. Here you can go **Back to Self-Service** (returns the student to the Student Records submenu in eServices, or choose **Help**, which will direct users to the Degree Works web page.

| VCU Virginia Commonwealth Univers | ity AUDITS | EXCEPTIONS | PLANS | TRANSFER | ADMIN | LINKS |
|-----------------------------------|------------|------------|-------|----------|-------|-------|
| Audits                            |            |            |       | /        |       |       |